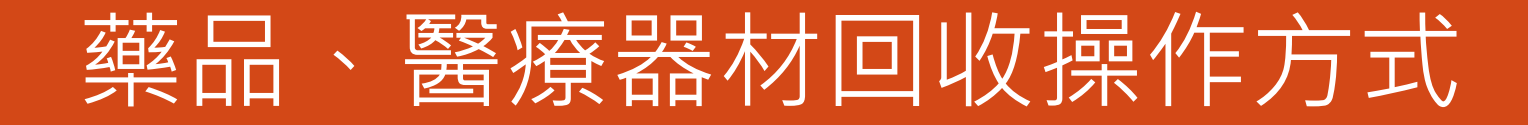

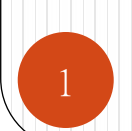

## ◆ 藥品、醫療器材回收功能權限設定

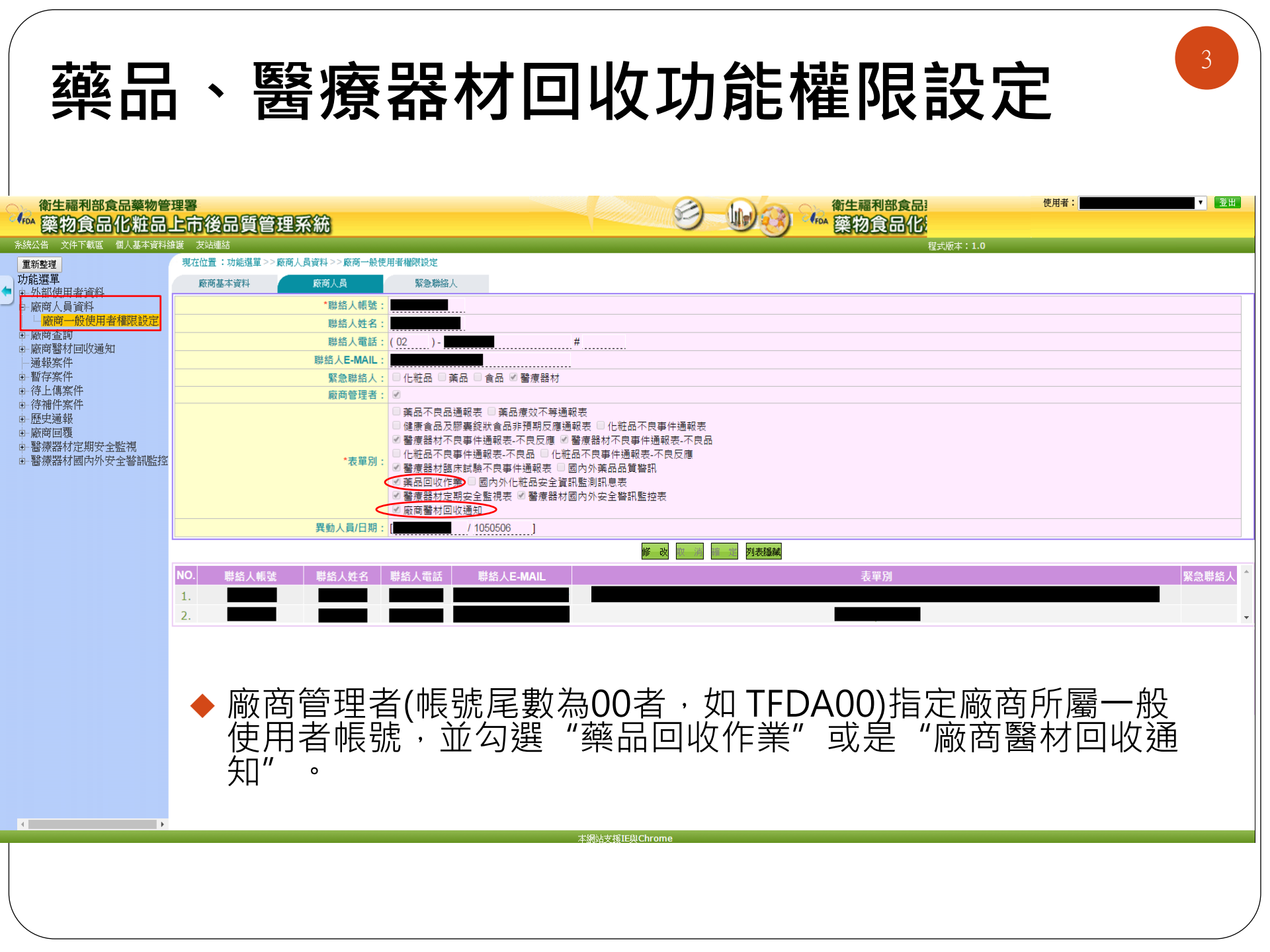

### 藥品回收作業通報

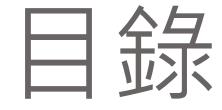

#### 登錄回收計畫書------6 登錄回收報告書------10 登錄回收品後續處理結果-----15

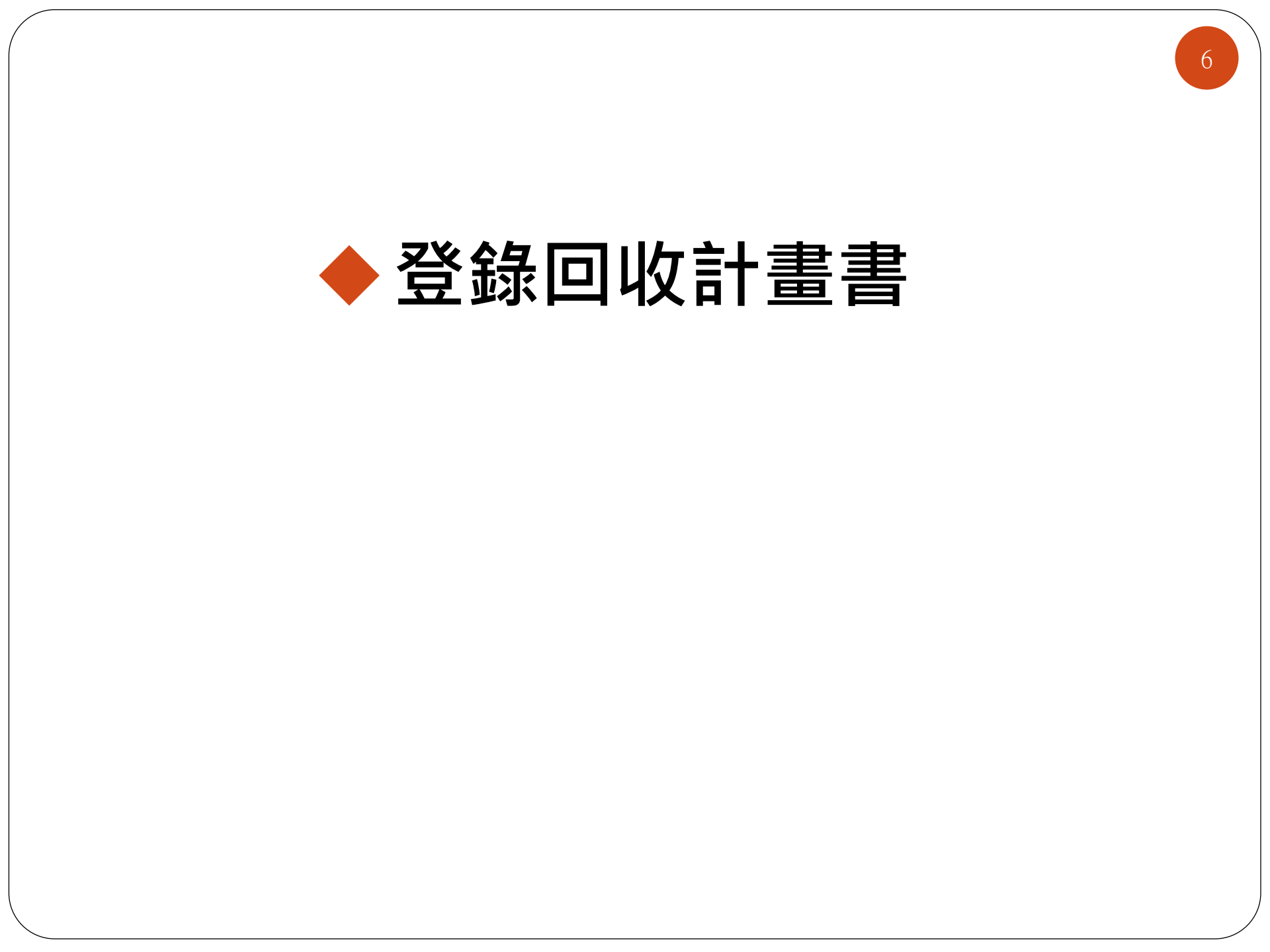

#### 登錄回收計畫書

#### 登出 衛生福利部食品藥物管理署 使用者: No. 藥物食品化粧品上市後品質管理系統 FDA 条統公告 個人基本資料維護 現在位置:功能選單>>藥品回收作業>>登錄回收計畫書 重新整理 查詢 功能選單 開始通報 列表列印 (欲查詢案件請按此鈕) ■ 外部使用者資料 廠商人員資料 案件編號 藥品品名 1 廠商查詢 許可證字號: 請選擇 Y 回收文號 通報案件 ■ 暫存案件 -~ 清除 查詢 回收期限 主管衛生局 待上傳案件 ÷. 待補件案件 ■ 歴史通報 中文品名 英文品名 許可證字號 回收文號 訊息來源 回收期限 主管衛生局 明細 序號 許可證持有商 發文日期 ● 廠商回覆 日 藥品回收作業 查無資料,請您重新輸入查詢條件! 的書書 登録回收報告書(0) 登錄回收品後續處理結果(0 ■ 醫療器材定期安全監視 • 醫療器材國内外安全警訊監控

◆點下" ∭‱ " ,開始登錄回收計畫書。

|     |                       | <b>約3</b><br>進入 <u>第</u><br>填妥藥 | く <b>回し</b><br>客件登録<br>楽品回收                                                                                | <b>收計</b><br><b>換計</b>                                                                                                    | • 畫書-步願<br>訊。<br>提醒:填畢點<br>收通知函」<br>自動產出文何                                                                                                    | <b>X1</b><br>下「暫存」<br>及「產生回<br>牛。                                             | 」後,可點選「 <b>產生回</b><br>回收計劃書」,系統會                   | 8                  |
|-----|-----------------------|---------------------------------|----------------------------------------------------------------------------------------------------|----------------------------------------------------------------------------------------------------|----------------------------------------------------------------------------------------------------|-------------------------------------------------------------------------------|----------------------------------------------------|--------------------|
| 暫存  |                       | 1000110 ( <u>2</u> 10           | 收計畫書 -                                                                                                    | 返回查前                                                                                                    |                                                                                                    |                                                                               |                                                    | -                  |
| 回收清 | <u>桌件登録</u>           |                                 | 安住総<br>許可證字號<br>中文品名<br>英文品名<br>王成分<br>前型<br>包裝規管<br>許可證持有應<br>製造廠國別                                       |                                                                                                    | 空約<br>変要用 ○注射液剤 ○明用 ○口級類粒剤 ○注射粉剤 ○耳用 ○影剤 ○其他                                                                                                    |                                                                               | 系統內建藥品許可<br>證資料,鍵入 <u>許可</u><br>證字號將直接帶上<br>藥品資料   | 可<br><b>可</b><br>出 |
| - ( |                       |                                 |                                                                                                    |                                                                                                    |                                                                                                    |                                                                               |                                                    |                    |
| -   | - 1百                  |                                 | 附件(同收清單)                                                                                                   | No                                                                                                    |                                                                                                    |                                                                               | 信之於旧<br>(1229▲) (12239▲)                           |                    |
|     | 安妥英                   |                                 | 同收度用                                                                                                    | 判・<br>(二)原因<br>例1:00000 之ammul 45節司                                                                                                    | 份含量模示不正確・本刻每mL 含有xxxxxx ◇◇ mg(相當於□D mg of xxxxxx                                                                                                    | ng of                                                                         |                                                    |                    |
|     | 樂品                    |                                 | 可能產生之危害                                                                                                    | 51日 - 1日本 (日本)<br>あまき)・(日本町の日) 上塚元神品の<br>例2:原範接遺跡恣戦者。0000<br>例1:00000安瓿上之XXXXXX 単<br>例2:00000変品上的ムムム治費                                                                                                    | 建為XX mg/x mL/amp。<br>溜品上的ΔΔΔ膨裂之發生率約為oo%,有溶在的可能會導致緩穿孔或慢性緩內露管。<br>環核定於温,能緩無不不存,注射的間里可能會不足而影響到壞值。<br>緩,有溶在的可能會導致爆穿孔或慢性緩內葉管。                                                                                                    | •<br>•                                                                        |                                                    |                    |
|     | 樂品                    |                                 | 可能產生之危害<br>預計完成回收日期                                                                                        | pase・行車両ロ上上展示業時名<br>例2:原転接援所総轄舎・00000<br>例1:00000安観上之XXXXXX<br>例2:00000変高上的ムムム岩調                                                                                                    | (豊為XX mg/x mL/amp・<br>酒屋上的△△△餅較之發生或約為00%,有潛在的可能會導取服穿孔或慢性腸内囊管。<br>現就定你單,與纖媒示不容,注射的劑量可能會不足而影響到意催。<br>緩,有潛在的可能會導取腸穿孔或慢性腸内囊管。                                                                                                    | •                                                                             |                                                    |                    |
|     | 樂品回                   | 2                               | 可能產生之危害<br>預計完成回收日期<br>是否輸出國外                                                                              | Mase - / Gampul 上版不通か<br>別 : 東新完設が総新 - 0000<br>例 : 00000支張上之XXXXXX<br>例 2 : 00000支張上之XXXXXX<br>例 2 : 00000資品上的人 AA 法当<br>の こ 0 是                                                                                                    | (基為XX mg/x mL/amp.<br>◎屋品上的△△△ 解戰之發生動為ο0%,有潛在的可能會帮取穩容孔或慢性腸内囊管。<br>項基定位型,項嚴備不存,注射的就更可能會不足而影響到壞值。<br>項,有潛在的可能會導取爆穿孔或慢性腸内囊管。                                                                                                    | •                                                                             |                                                    |                    |
|     | 樂<br>品<br>回<br>收<br>相 | 2                               | 可能產生之危害<br>預計完成回收日期<br>是否輸出國外<br>輸出國別                                                                      | Dase - / 2 ampul 上版不規定<br>Dase - / 2 ampul 上版不規定<br>別 : 東鉄実践地総会 - ococi<br>例 : cococ支配上立XXXXXX<br>例 : cococ支配上立XXXXXX<br>の 正 ○是<br>例 : 1 ~ 5 ~ 5 ~ 5 ~ 5 ~ 5 ~ 5 ~ 5 ~ 5 ~ 5 ~                                                                                                    | (美為XX mg/x mL/amp・<br>>>>>>>>>>>>>>>>>>>>>>>>>>>>>>>>>>>>>                                                                                                    | ↓<br>↓<br>」<br>」<br>【他輸出                                                      | 89.<br>                                            |                    |
|     | 樂品回收相關                | 2                               | 回就產生之危害<br>預計完成回收日期<br>是否輸出國外<br>輸出國別<br>通知藥物供應者方式                                                         | 0135071度20000<br>0135071度数字20時紀報告・00000<br>例2:原数字20時紀報告・00000<br>例1:00000で変更上之XXXXXX 算<br>例2:00000で変更上立XXXXXX 算<br>例2:00000で変更上立XXXXXX 算<br>例2:00000で更用立XXXXXX 算<br>例2:00000で更更上立XXXXXX 算<br>例2:00000で更更上立XXXXXX 算<br>例2:00000で更更上立XXXXXX 算<br>例2:000000000000000000000000000000000000                                                                                                    | (型品上的△△△ 断裂之發生率約為00%,有強在的可能會導致態穿孔或慢性腸内囊管,<br>電品上的△△△ 断裂之發生率約為00%,有強在的可能會導致態穿孔或慢性腸内囊管,<br>環境危險症,電機展示不存,注射的問意可能會不足而影響到環境。<br>環境常常的可能會導致爆穿孔或慢性腸内囊管,<br>(凝、有溶在的可能會導致爆穿孔或慢性腸内囊管,<br>(凝、有溶在的可能會導致爆穿孔或慢性腸内囊管,<br>(凝、有溶在的可能會導致爆穿孔或慢性腸内囊管,<br>(型、) 開闢器出重調<br>(激發出面面)                                                                                                    | ·<br>・<br>其他醸出                                                                | B)                                                 |                    |
|     | 樂品回收相關資料              | 2                               | 回能產生之危害<br>預計完成回收日期<br>是百輸出國外<br>輸出國別<br>週知藥物供應者方式<br>擬採取之相關動作                                             | (Jase) · (2 ampu) 上保示規定合<br>例2:原設定設計総報告 · 0000<br>例1:00000支配上立XXXXXX 第<br>例2:00000支配上立入AA诺調<br>の面の是<br>例2:21期時春往來的時代、動所設<br>3. 告知時度人員相關訊息(如:<br>4. 派員職機抽查各函發於、動所                                                                                                    | 這是為XX mg/x mz/amp. > > >>>>>>>>>>>>>>>>>>>>>>>>>>>>>>                                                                                                    | ↓<br>↓<br>↓<br>↓<br>・<br>↓<br>↓<br>他輸出<br>↓<br>↓<br>・<br>↓<br>↓               |                                                    |                    |
|     | 樂品回收相關資料              | 2                               | 回能產生之危害<br>預計完成回收日期<br>是否輸出國外<br>輸出國別<br>通知藥物供應者方式<br>擬採取之相關動作<br>回收批號產品是終儲存地點<br>聯絡窗口                     | の目的には、     の目的には、     のの目的には、     ののののののののののののののののののののののののののののののののの | (型品上的△△△膨裂之發生率約為00%,有強在的可能會導致態穿孔或慢性腸内囊管・<br>電品上的△△△膨裂之發生率約為00%,有強在的可能會導致態穿孔或慢性腸内囊管・<br>(級、有溶在的可能會導致腸穿孔或慢性腸内囊管・<br>(級、有溶在的可能會導致腸穿孔或慢性腸内囊管・)           (WWWWWWWWWWWWWWWWWWWWWWWWWWWWWWWWWWWW                                                                                                    | 、<br>、<br>、<br>、<br>、<br>、<br>、<br>、<br>、<br>、<br>、<br>、<br>、<br>、            | 23)<br>                                            |                    |
|     | 樂品回收相關資料              |                                 | 回就產生之危害<br>預計完成回收日期<br>是否輸出國外<br>輸出國別<br>通知藥物供應者方式<br>假採取之相關動作<br>回收批號產品最終儲存地動<br>聯始窗口<br>等拍電路             | (abs) - 信 ampul 上保示規約<br>例2:原筑学健好起報告 - 0000<br>例1:00000支援上之XXXXXX 算<br>例2:00000支援上之XXXXXX 算<br>例2:00000支援上さり公立公装<br>例3:0000支援上支援者等上使用本次<br>2.立款規查往來的發展、動所或<br>3.告知發展人員相解訊息(如:<br>4.派員激機給查各函發院、動所<br>續選擇 図 續選擇 図                                                                                                    | (型品上的△△△ 断裂之發生率約為00%,有強在的可能會導致態穿孔或慢性腸内囊管,<br>電晶比的△△△ 断裂之發生率約為00%,有強在的可能會導致態穿孔或慢性腸内囊管,<br>一般、有溶在的可能會導致腸穿孔或慢性腸内囊管,           (級)、有溶在的可能會導致腸穿孔或慢性腸内囊管,           (級)、有溶在的可能會導致腸穿孔或慢性腸内囊管,           (級)、有溶在的可能會導致腸穿孔或慢性腸内囊管,           (級)、有溶在的可能會導致腸穿孔或慢性腸内囊管,           (級)、前當品,預計00年00月00日完成回收,           (類時,初回收範圍內置品的名聲,確立尚未使用的重品數量並將立即回收,           (國)、例以情形等),           或論局的回收執行情形,                                                                                                    | 、<br>、<br>其他醸出<br>、<br>、                                                      |                                                    |                    |
|     | 樂品回收相關資料              | 2                               | 回能產生之危害<br>預計完成回收日期<br>是否輸出國外<br>輸出國別<br>通知藥物供應者方式<br>擬採取之相關動作<br>回收批號產品最終碼存地點<br>聯始電品<br>解描電品<br>附件(運動記錄) | 01-05-07-17月間20日<br>10-05-07-2日日<br>月1:0000-安観上之和XXXXX<br>月2:0000-安観上之和XXXXX<br>月2:0000-空観上立内山山山山山<br>月1:10-50-2日<br>月1:10-50-2日<br>月1:10-50-50-2日<br>月1:10-50-50-50-50-50-50-50-50-50-50-50-50-50                                                                                                    | 遺為XX mg/x mg/x mg/amp, ·<br>>>>>>>>>>>>>>>>>>>>>>>>>>>>>>>>>>>>>                                                                                                    | -<br>-<br>-<br>-<br>-<br>-<br>-<br>-<br>-<br>-<br>-<br>-<br>-<br>-            | 國別<br>編案說明                                         |                    |
|     | 樂品回收相關資料              | 2                               | 回能產生之危害<br>可能產生之危害<br>一一一一一一一一一一一一一一一一一一一一一一一一一一一一一一一一一一一一                                                 | (1) (1) (1) (1) (1) (1) (1) (1) (1)                                                                                                    | 這是於公益△Δ部與公益並率約為00%,有增在的可能會導致爆穿孔或慢性緩內蒙容。<br>項款定位型、領藏線示不存,注封的對重可能會不足而影響到壞望。<br>線、有增在的可能會導致爆穿孔或慢性緩內蒙容。           ●         ●           ●         ●           ●         ●           ●         ●           ●         ●           ●         ●           ●         ●           ●         ●           ●         ●           ●         ●           ●         ●           ●         ●           ●         ●           ●         ●           ●         ●           ●         ●           ●         ●           ●         ●           ●         ●           ●         ●           ●         ●           ●         ●           ●         ●           ●         ●           ●         ●           ●         ●           ●         ●           ●         ●           ●         ●           ●         ●           ●         ●           ●         ●           ●         ●           ●         ● | ご     ご       ご     ご       ご     ご       ご     ご       ご     ご       ご     ご | <b>國演</b><br>「一一一一一一一一一一一一一一一一一一一一一一一一一一一一一一一一一一一一 |                    |

#### 登錄回收計畫書-步驟2

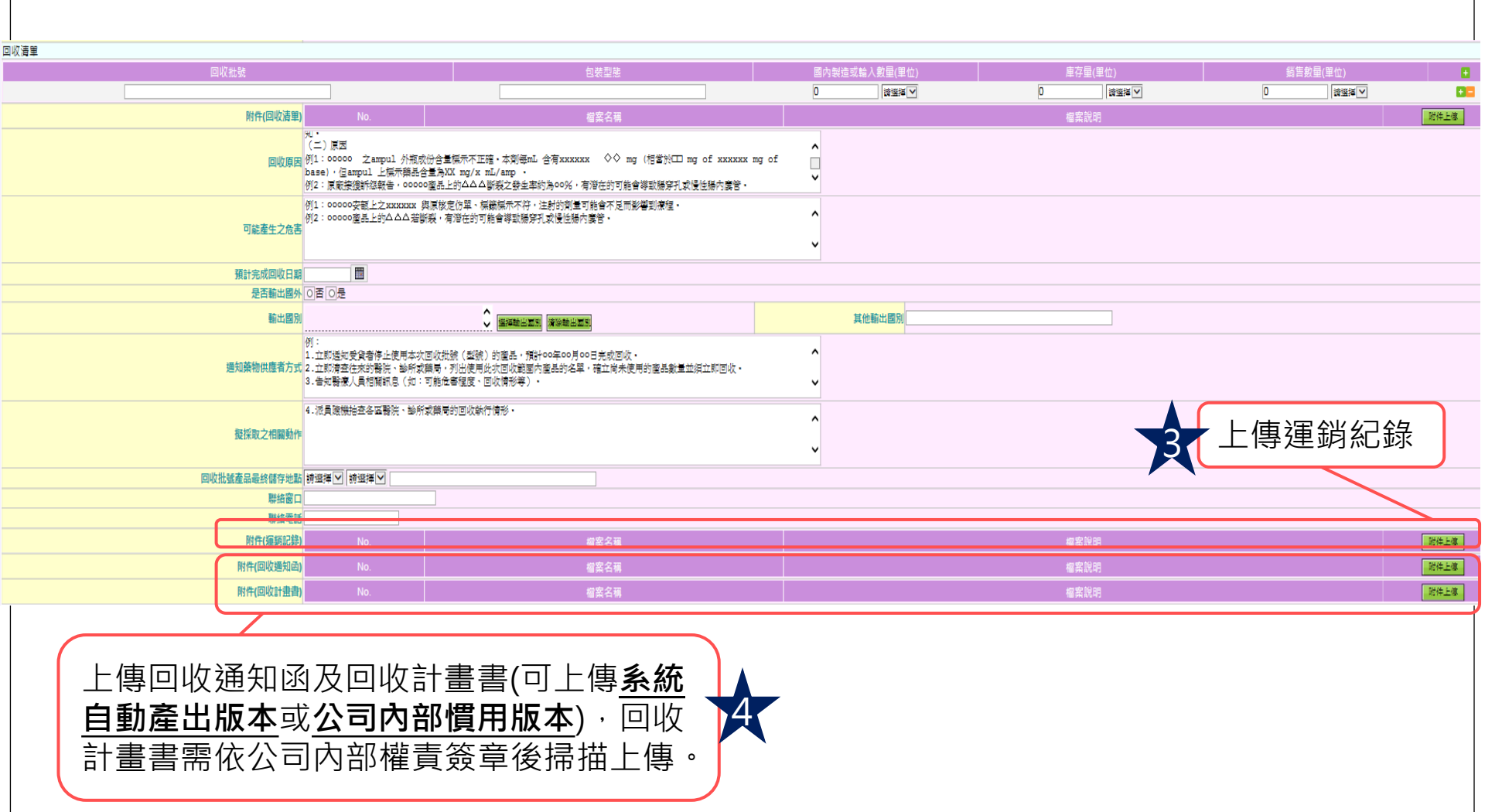

◆點下'<u>送出</u>",送出案件,<u>並將相關紙本資料正式來函本署。</u>

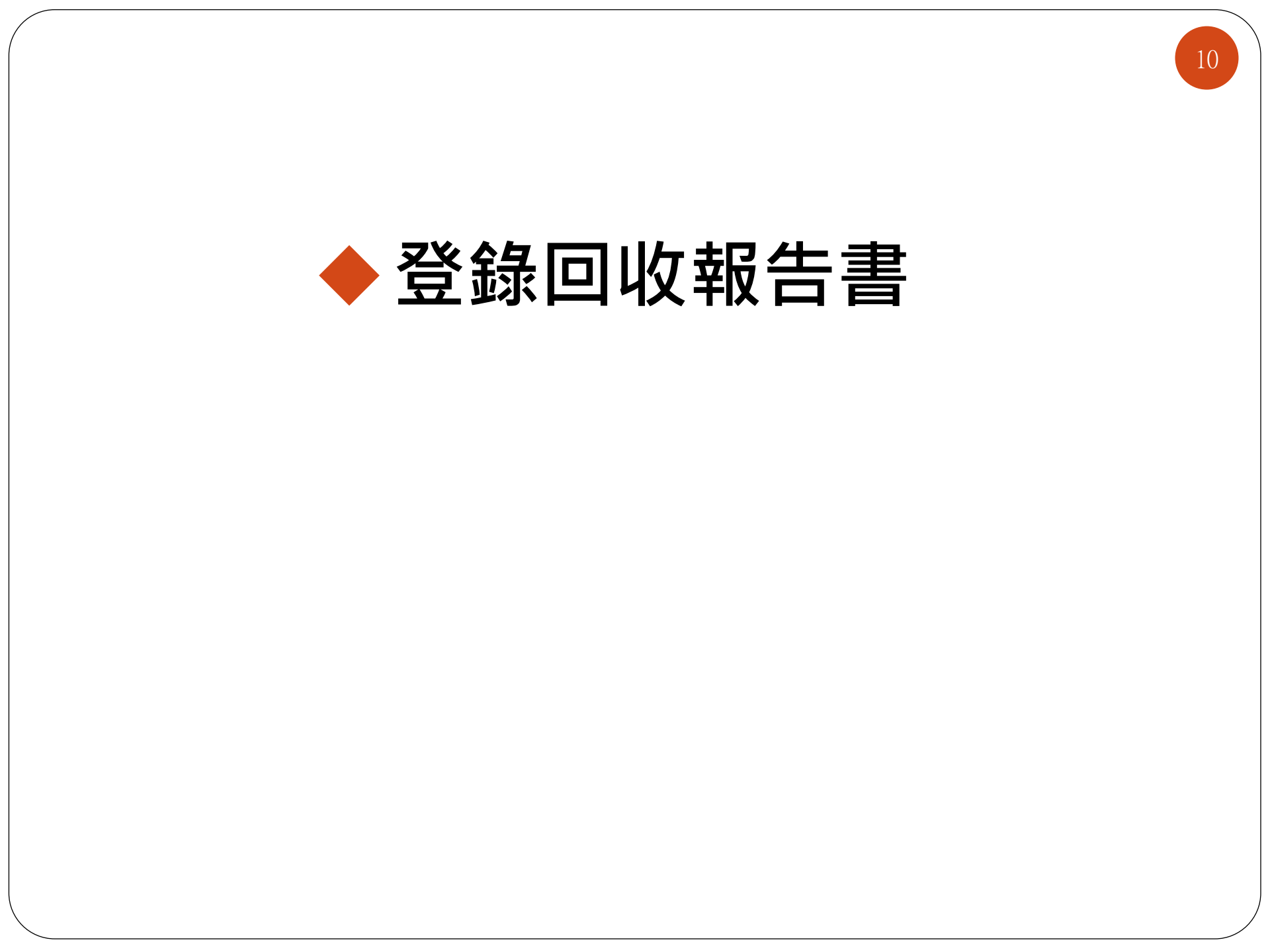

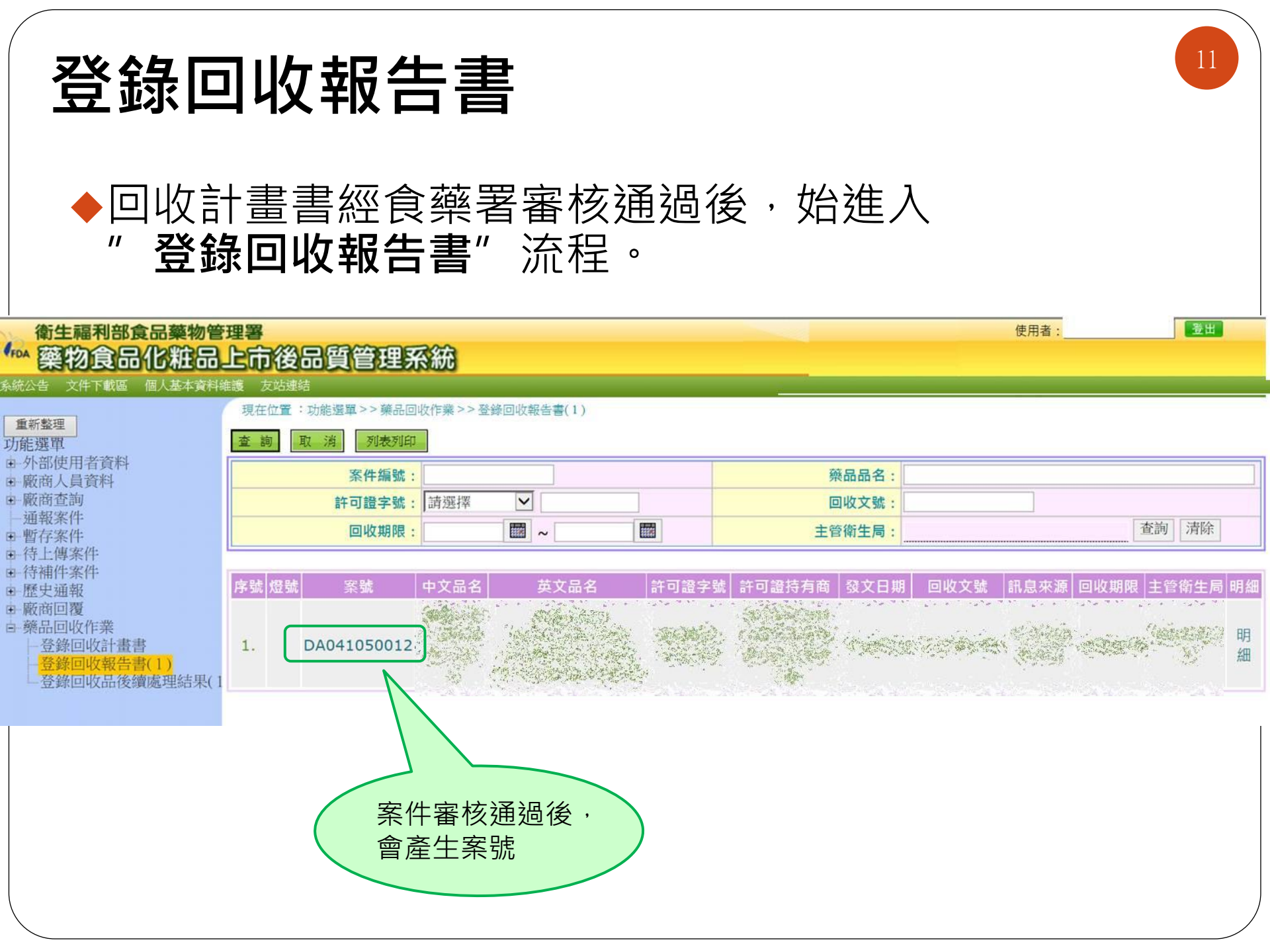

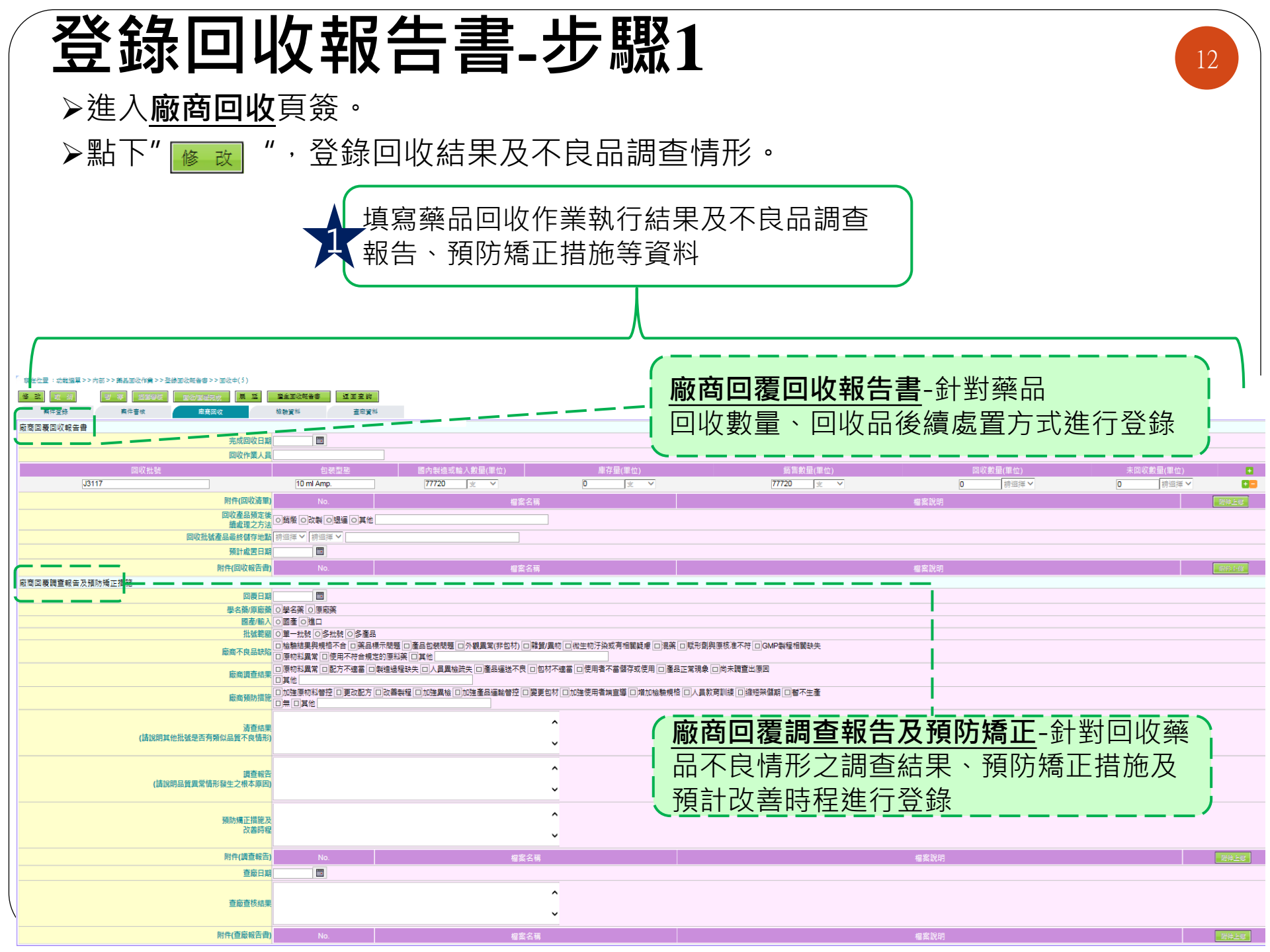

| 登録                                                                                                    | 象回收報台                                                                                                    | 告書-步騎                                         | 聚2                               |                                             | 13              |
|----------------------------------------------------------------------------------------------------|----------------------------------------------------------------------------------------------------|-----------------------------------------------|----------------------------------|---------------------------------------------|-----------------|
|                                                                                                    | 提醒:填畢<br>可點選「<br>自動產出                                                                                                    | 聲點下「 <b>暫存</b> 」後,<br><b>產生回收報告書</b> 」<br>文件。 | · 系統會                            |                                             |                 |
| 現在企業: 3.2015年<br>現在企業: 3.2015年<br>第.4015日<br>第.4015日<br>年.4015日<br>年.4015日<br>年.4015日<br>年.4015 | 2년至小製集 2 > 30 (5)<br>図の描述で、 見 五<br>単単型 日本 1 2 2 2 2 2 2 2 2 2 2 2 2 2 2 2 2 2 2                                                                                                    |                                               |                                  | 上傳回收清單                                      |                 |
| 回收批线<br>【                                                                                                    | 自認型語         国内           附作(回吸渡車)         No.           開收差局預定方法         開始 回旋 回復           回收指载差品是終情步地點         評価洋 >           預計或習口類         100           附作(回收報告書)         No. | 製造或輸入數量(單位)<br>構築名稱<br>構業名稱<br>構業名稱           | 將害數量(單位)                         | 回攻敦鼠(律位)<br>                                |                 |
|                                                                                                    | □○○○○○○○○○○○○○○○○○○○○○○○○○○○○○○○○○○○○                                                                                                    | 3<br>日<br>三                                   | [傳回收報告書(回<br>[<br>[<br>[]內部權責簽章後 | 〕上傳 <b>系統自動產出將<br/>本)</b> ,回收報告書需(<br>掃描上傳。 | <b>扳本</b><br>依公 |
| 確認<br><b>皆填</b><br>送出<br>並將                                                                                                    | <b>回收報告書或調查報告<br/>寫完成</b> ・點下″<br>■₩■■<br>案件予食藥署審核回收<br>相關紙本資料正式來図                                                                                                    | <u>時、預防矯正</u><br>成<br>が<br>な結果,<br>本署。        |                                  |                                             |                 |

| 登                                                                    | 錄回                                  | <b>牧</b> 報                             | 告書-                                                 | 步驟                                         | 2(續)                                                       |          | 14        |                |
|----------------------------------------------------------------------|-------------------------------------|----------------------------------------|-----------------------------------------------------|--------------------------------------------|------------------------------------------------------------|----------|-----------|----------------|
|                                                                      | 提醒:點下"<br>商可依內音<br>成之部分([<br>報告、預]) | ◎₩/◎覆<br>『規劃登釒<br><b>回收報告</b><br>方矯正)。 | <sup>誡</sup> ″ ⋅ 廠<br>錄先行完<br><b>書或調查</b>           |                                            | 出類別:<br>廠商先行回覆回收報告書<br>廠商先行回覆調查報告及預防矯<br>廠商同時回覆前2項資料<br>確定 | 訂訂       |           |                |
| 現在企業: 动戦爆算>> 六部 >> 第品型(<br>章 致) (型) (型) (型) (型)<br>兼件登録<br>東帝国慶回收報告書 | 次作員>> 三級本(5)     2                  | <u>室主面谈转告</u> 参 近面 室校<br>估計資料 查向資料     | 1                                                   |                                            |                                                            |          |           |                |
|                                                                      | 回收作業人員                              |                                        |                                                     |                                            |                                                            |          |           |                |
| J3117                                                                | 1収批號                                | 包装型態<br>10 ml Amp.                     | ■ ■ ■ ■ ■ ■ ■ ■ ■ ■ ■ ■ ■ ■ ■ ■ ■ ■ ■               | 庫存量(単位)                                    | 新告数量(単位)<br>77720 マーマ                                      | 回収数量(単位) | 未回収數量(単位) | 0              |
|                                                                      | 附件(回收清單)                            | No.                                    | 橋宏名稱                                                |                                            |                                                            | 横案說明     |           | 资件上标           |
|                                                                      | 回收產品預定後                             | の結婚の改製の現運の其他                           |                                                     |                                            |                                                            |          |           |                |
|                                                                      | 讀處埋之万法<br>回收批號產品最终儲存地點              | 清強権 く 「清強権 く 」                         |                                                     |                                            |                                                            |          |           |                |
|                                                                      | 預計處罢日期                              |                                        |                                                     |                                            |                                                            |          |           |                |
|                                                                      | 附件(回收報告書)                           | No.                                    | 檔案名稱                                                |                                            |                                                            | 檔案說明     |           | 86:1: <b>8</b> |
| 廠商回要調查報告及預防矯正措施                                                      |                                     |                                        |                                                     |                                            |                                                            |          |           |                |
|                                                                      | 回要日期                                |                                        |                                                     |                                            |                                                            |          |           |                |
|                                                                      | 學名樂/原版樂<br> <br>  國產/輸入             |                                        |                                                     |                                            |                                                            |          |           |                |
|                                                                      | 批號範圍                                | ○單一批號 ○多批號 ○多產品                        |                                                     |                                            |                                                            |          |           |                |
|                                                                      | 廠商不良品缺陷                             | □ 極續結果與規格不合 □ 梁品標<br>□ 原物料異常 □ 使用不符合規定 | 『不問題 [□]佳品包装問題 [□]外觀異常(非包材) [□ 開質/異物<br>[的原料薬  □ 其他 | 1011回11回11日11日11日11日11日11日11日11日11日11日11日1 | [□] 賦形到與県核准不符[□]GMP戰種相關缺失                                  |          |           |                |
|                                                                      | 廠商調查結果                              | ロ原物料異常ロ配方不適當ロ                          | 製造過程缺失 回人員異检疏失 回產品運送不良 回包材不                         | 適當 🗆 使用者不當儲存或使用 🗆 產                        | 品正常現象 □尚未調查出原因                                             |          |           |                |
|                                                                      |                                     | 」具他<br>ロ加強原物料管控 ロ更改配方で                 |                                                     | 口加強使用者端宣導 口 増加檢驗規                          | 格 □ 人員教育訓練 □ 縮短架儲期 □ 智不生産                                  |          |           |                |
|                                                                      | 歐商損防須肥                              |                                        |                                                     |                                            |                                                            |          |           |                |
|                                                                      | 清查结果                                |                                        | ^                                                   |                                            |                                                            |          |           |                |
|                                                                      | (請說明其他批號是否有類似品質不良情形)                |                                        | ~                                                   |                                            |                                                            |          |           |                |
|                                                                      |                                     |                                        |                                                     |                                            |                                                            |          |           |                |
|                                                                      | 調査報告<br>(諸瑜明品智異受情形發生之根太原因)          |                                        | <i>.</i>                                            |                                            |                                                            |          |           |                |
|                                                                      |                                     |                                        | ~                                                   |                                            |                                                            |          |           |                |
|                                                                      | 預防場正措施及                             |                                        | ^                                                   |                                            |                                                            |          |           |                |
|                                                                      | 改義時程                                |                                        |                                                     |                                            |                                                            |          |           |                |
|                                                                      |                                     |                                        | ~                                                   |                                            |                                                            |          |           |                |
|                                                                      | ) (明春報告)                            | No                                     | ✓                                                   |                                            |                                                            | 虚实销服     |           | 1646 1-av      |
|                                                                      | 附件(調查報告)<br>查廠日期                    | No.                                    | ▲ 檀葉名稱                                              |                                            |                                                            | 檔案説明     |           | 暗待上想           |
|                                                                      | 附件(調查報告)<br>查廠日期                    | No.                                    | ✓<br>借繁名稿                                           |                                            |                                                            | 檔案說明     |           | 器件上部           |
|                                                                      | 附件(調查報告)<br>查廠日期<br>查廠查核結果          | No.                                    | ↓<br>個愛名稱<br>▲                                      |                                            |                                                            | 催案說明     |           | 题件上版           |
|                                                                      | 附件(調查報告)<br>查廠日期<br>查廠直核規業          | No.                                    | ↓<br>響繁名編<br>↓<br>↓                                 |                                            |                                                            | 檔案說明     |           | 明件上版           |

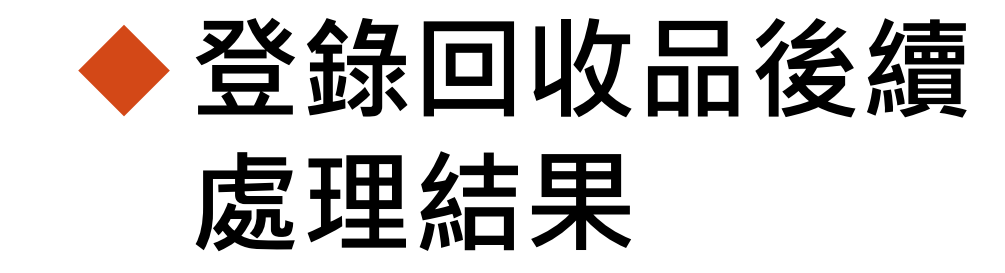

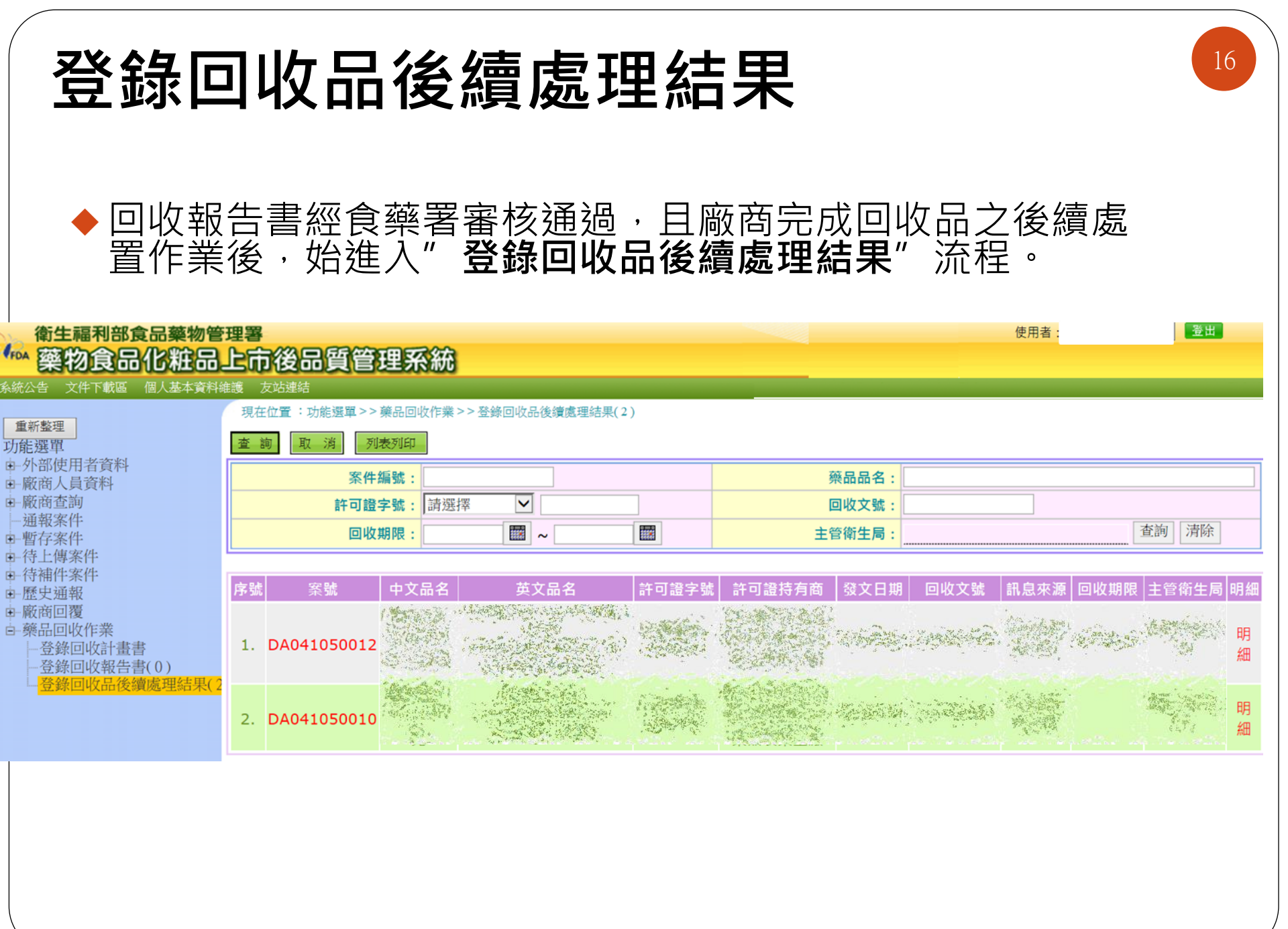

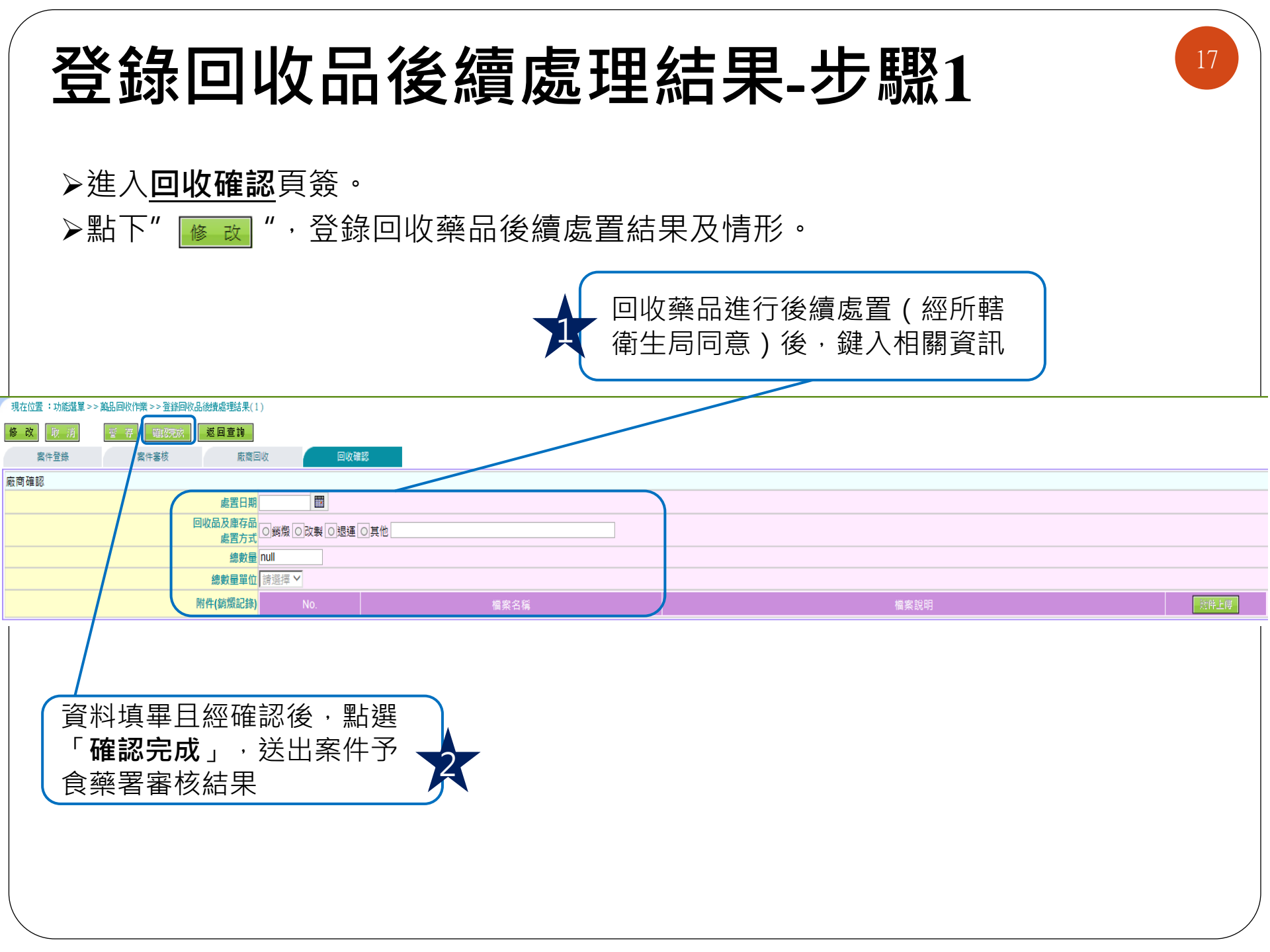

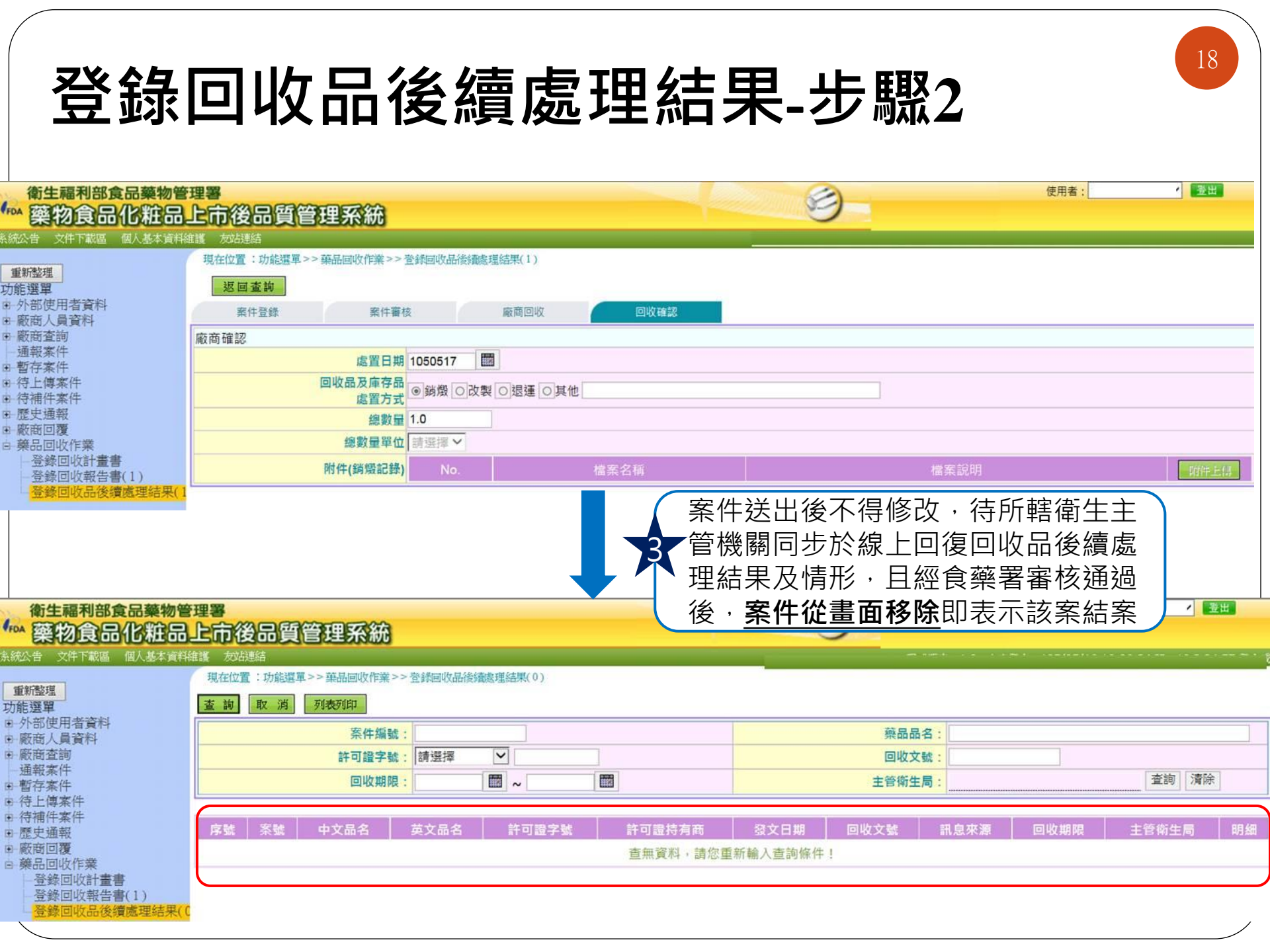

#### 醫療器材回收作業通報

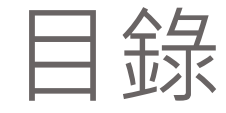

# ♦ 登錄回收計畫書------21 ♦ 登錄回收報告書-----25

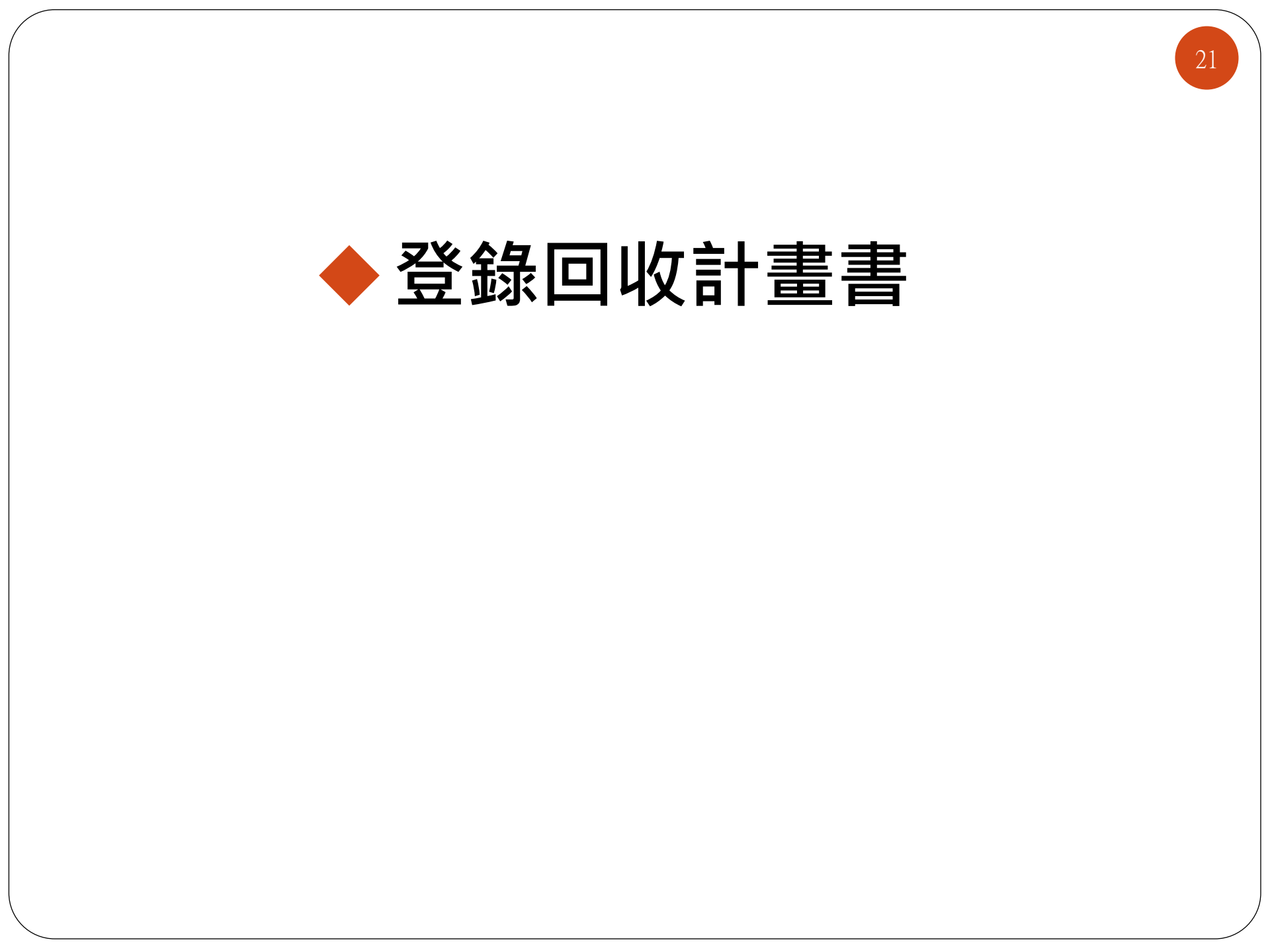

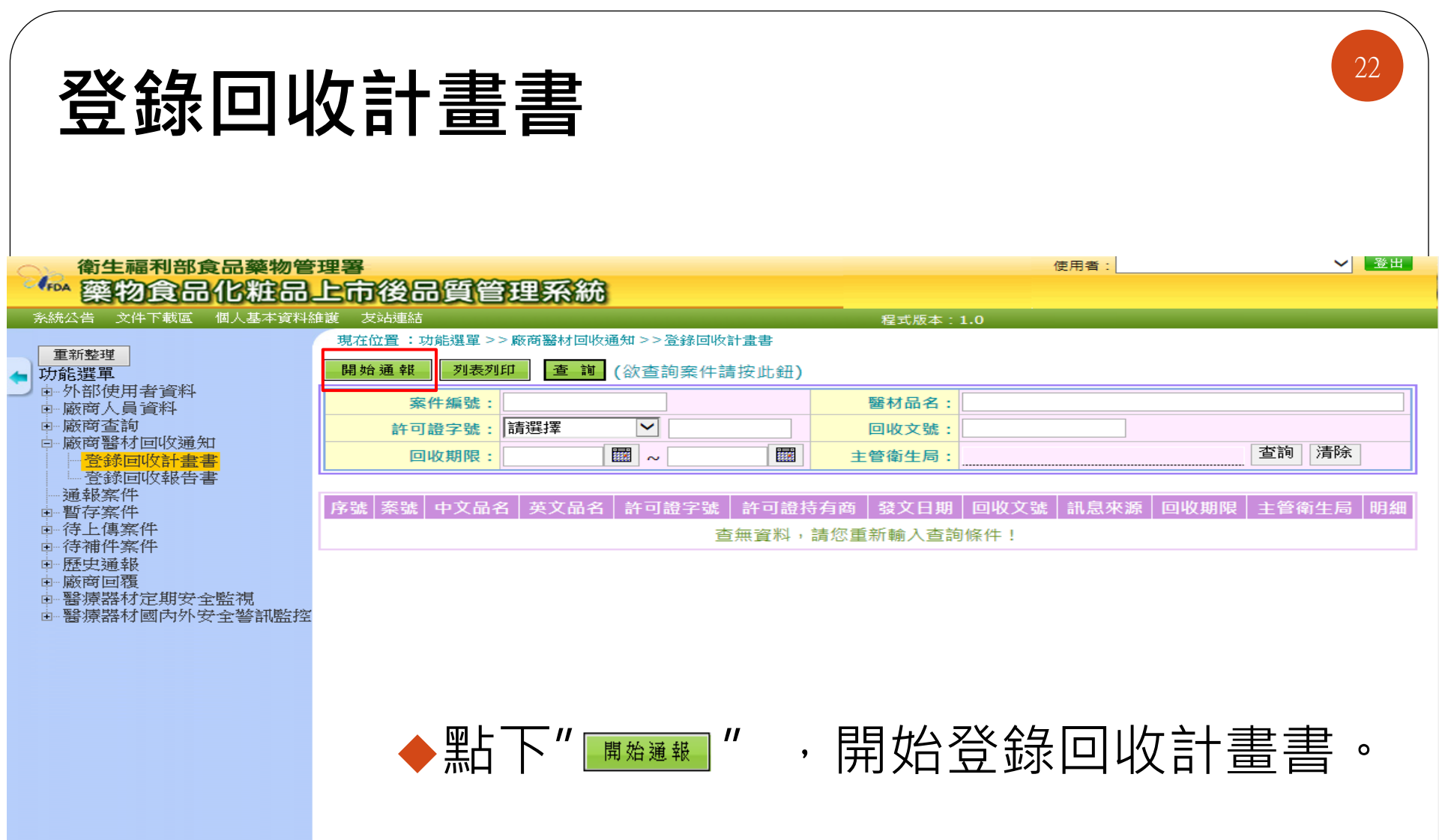

< >

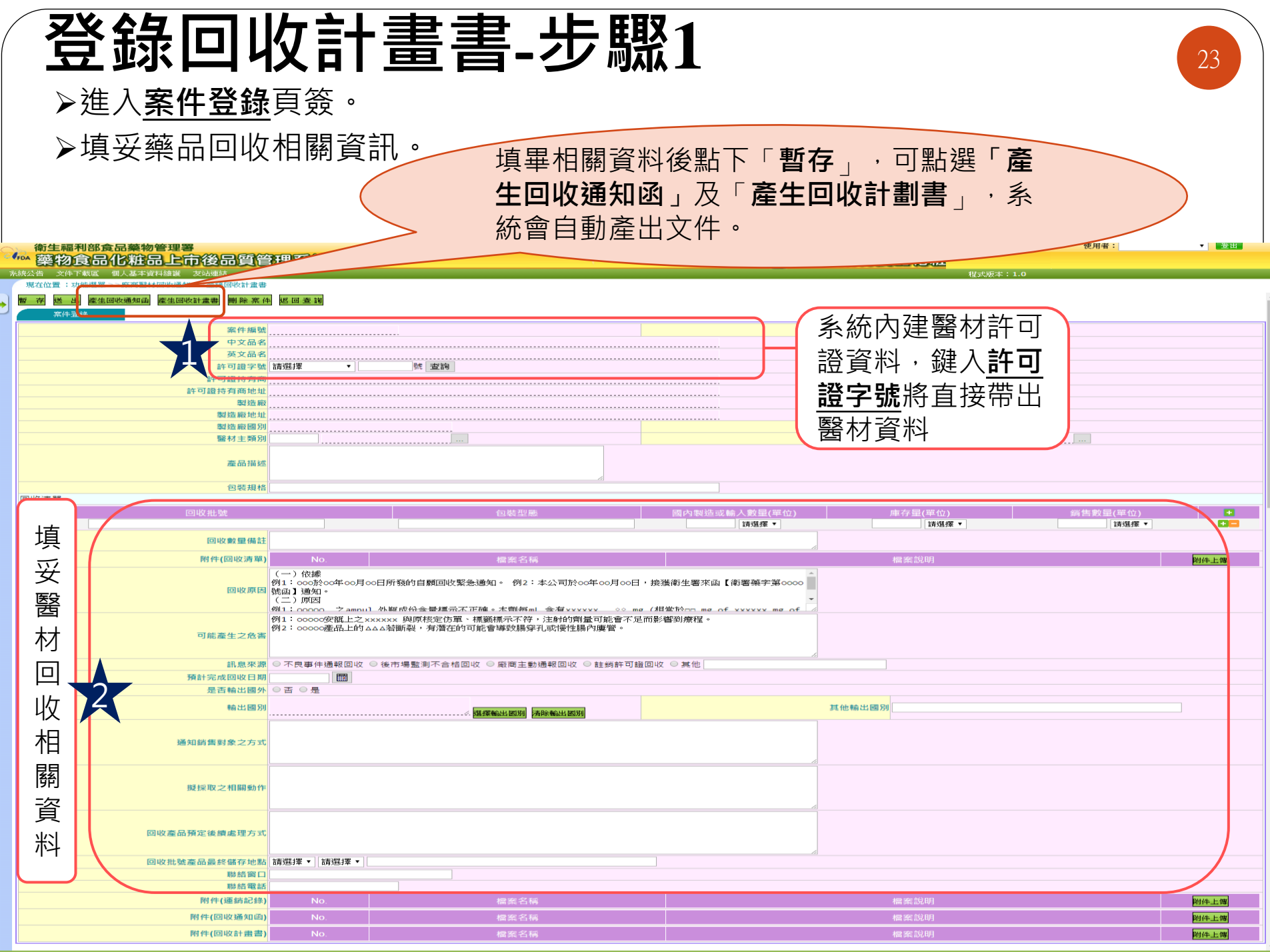

本網站支援IE與Chrome

#### 登錄回收計畫書-步驟2

| 回收清單         |                                                                                                    |                                                               |                      |         |            |
|--------------|----------------------------------------------------------------------------------------------------|---------------------------------------------------------------|----------------------|---------|------------|
| 回收批號         |                                                                                                    | 包裝型態                                                          | 國內製造或輸入數量(單位)        | 庫存量(單位) | 銷售數量(單位) + |
|              |                                                                                                    |                                                               | 請選擇▼                 | 請選擇▼    | 請選擇 ▼ + -  |
| 回收數量備註       |                                                                                                    |                                                               |                      |         |            |
| 附件(回收清單)     | No.                                                                                                    | 檔案名稱                                                          |                      | 檔案說明    | 附件上傳       |
| 回收原因         | <ul> <li>(一) 依據</li> <li>例1:000於00年00月00日所</li> <li>號函】通知。</li> <li>(二)原因</li> <li>例1:00000 之ampul 外</li> </ul> | 所發的自顧回收緊急通知。例2:本公司於00年00月00日<br>解成份会基理元不正確。太剛結ml 会有vvvvv 000m | ·接獲衛生審來函【衛署藥字第0000 ▲ |         |            |
| 可能產生之危害      | 例1:00000安瓿上之×××××<br>例2:00000產品上的△△△ネ                                                                           | (2) 與原核定仿單、標籤標示不符,注針的劑量可能會不反<br>給斷裂,有潛在的可能會導致腸穿孔或慢性腸內廔管。      | 2而影響到療程。             |         |            |
| 訊息來源         | ◎ 不良事件通報回收 ◎ 後                                                                                                  | 市場監測不合格回收 💿 廠商主動通報回收 💿 註銷許可能                                  | 置回收 ◎ 其他             |         |            |
| 預計完成回收日期     |                                                                                                    |                                                               |                      |         |            |
| 是否輸出國外       | ◎ 否 ◎ 是                                                                                                    |                                                               |                      |         |            |
| 輸出國別         |                                                                                                    |                                                               |                      | 其他輸出國別  |            |
| 通知銷售對象之方式    |                                                                                                    |                                                               |                      |         |            |
| 擬採取之相關動作     |                                                                                                    |                                                               |                      |         | 上傳運銷紀錄     |
| 回收產品預定後續處理方式 |                                                                                                    |                                                               |                      | F       | 工序连购加助     |
| 回收批號產品最終儲存地點 | 請選擇▼ 請選擇▼                                                                                                    |                                                               |                      |         |            |
| 聯絡窗口         |                                                                                                    |                                                               |                      |         |            |
| 勝絡電話         |                                                                                                    |                                                               |                      |         |            |
| 附件(運銷記錄)     | No.                                                                                                    | 檔案名稱                                                          |                      | 檔案說明    | 附件上傳       |
| 附件(回收通知函)    | No.                                                                                                    | 檔案名稱                                                          |                      | 檔案說明    | 附件上傳       |
| 附件(回收計畫書)    | No.                                                                                                    | 檔案名稱                                                          |                      | 檔案說明    | 附件上傳       |
|              |                                                                                                    |                                                               |                      |         |            |

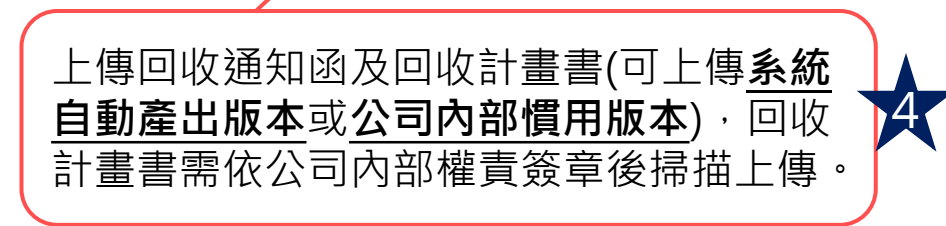

◆點下'選出",送出案件,<u>並將相關紙本資料正式來函本署。</u>

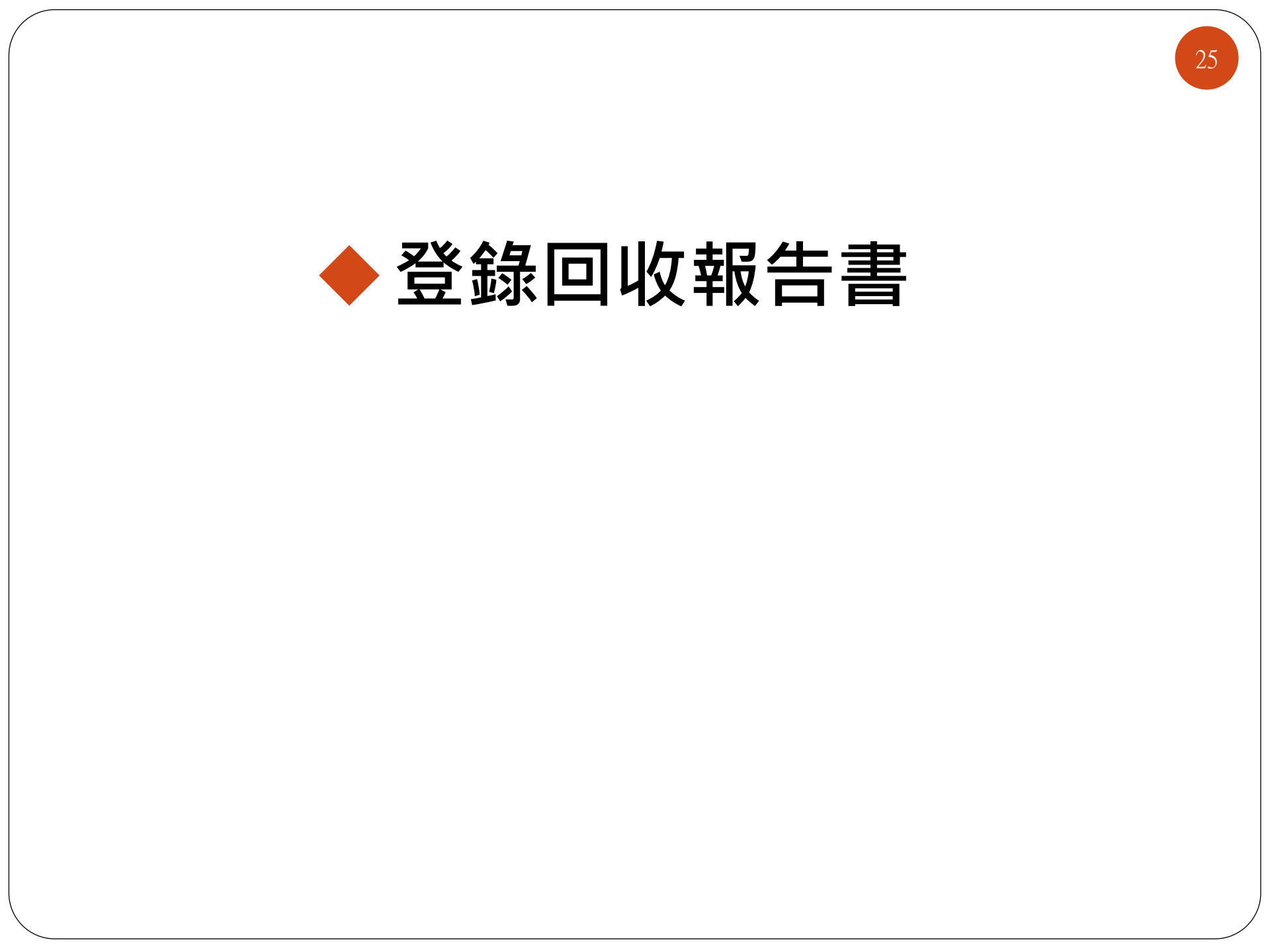

|            | 登錄                                               | 回收                                            | 報告                   | 書                         |                    |                |           |       |      |          | 26 |
|------------|--------------------------------------------------|-----------------------------------------------|----------------------|---------------------------|--------------------|----------------|-----------|-------|------|----------|----|
|            |                                                  | ↓ 計畫書 ★ ● ● ● ● ● ● ● ● ● ● ● ● ● ● ● ● ● ● ● | 評經食藥<br>【 <b>報告書</b> | 警署審核<br>【"流程              | 逐通過1<br><u>1</u> 。 | <b>後</b> ,始    | 進入        |       | 在田美。 |          |    |
| a          | ▲ 藥物食品化粧品。                                       | 上市後品質管理系統                                     | ð                    |                           | S                  | - (II) (I) (In | 會主編和部長部   | 出版    | 说而有, |          |    |
| 糸          | 統公告 文件下載區 個人基本資料維                                | 護 友站連結<br>現在位置:功能選單 >> 廠商醫材回收                 | ∠通知 >>登錄回收報告書        |                           |                    |                |           | 程式版本: | 1.0  |          |    |
| <u>-</u> 功 | <del>重新整理</del><br>J能選單                          | 查 前 取 消 列表列印                                  |                      |                           |                    |                |           |       |      |          |    |
| J #        | 外部使用者資料<br>廠商人員資料                                |                                               | 案件編號:                |                           |                    |                | 藥品品名      | :     |      |          |    |
| Ŧ          | ──廠商一般使用者權限設定<br>──廠商查詢                          |                                               | 許可證字號: 請選擇           |                           |                    |                | 回收文號      | :     |      |          |    |
| E          | ─ 廠商醫材回收通知<br>──登錄回收計書書                          |                                               | 回收期限:                | ~                         |                    |                | 主管衛生局<br> | :     |      | <u> </u> |    |
|            | ·····································            | 序號 燈號 案號                                      | 中文品名英文               | 品名 許可證字號                  | 許可證持有商             | 發文日期           | 回收文號      | 訊息來源  | 回收期限 | 主管衛生局    | 明細 |
| +          | 暫存案件<br>                                         | 1. MB061050004                                |                      |                           |                    |                |           |       |      |          | 明細 |
| +          | ····待補件案件<br>··································· | 2. MB061050001                                |                      |                           |                    |                |           |       |      |          | 明細 |
| +          | 版文通報<br>廠商回覆<br>發塔學材完開安全般道                       |                                               |                      |                           |                    |                |           |       |      |          |    |
| ±          | 醫療器材國內外安全警訊監控                                    |                                               |                      |                           |                    |                |           |       |      |          | 1  |
|            |                                                  | (                                             | 案件審<br>會產生           | <sup>E</sup> 核通過後,<br>E案號 |                    |                |           |       |      |          |    |

#### 登錄回收報告書-步驟1

27

#### ▶進入<u>廠商回收</u>頁簽。

▶點下" 修改",登錄回收結果及不良品調查情形。

| 8 | 衛生福利部食品藥 ○ ○ ○ ○ ○ ○ ○ ○ ○ ○ ○ ○ ○ ○ ○ ○ ○ ○ ○ | 物管理署由上市後品     | 質管理系        | 統              |              |              | <u>_</u>     |                 | 使用       | 者: ∨      | "登出 |
|---|------------------------------------------------|---------------|-------------|----------------|--------------|--------------|--------------|-----------------|----------|-----------|-----|
| 养 | 統公告 文件下載區 個人基本                                 | 本資料維護 一友站連結   |             |                |              |              |              |                 |          |           |     |
|   | 現在位置:功能選單 >> 廠商                                | 醫材回收通知 >>登錄回4 | <b>友報告書</b> |                |              |              |              |                 |          |           | _ ) |
| • | 修改取消                                           | 暫 存 题回警核      | 回收展         | 延 產生回收報告書      | 返回查詢         | · · · ·      | 「易醫材」        | 山収作業執行          | 行結果人     | 下艮品調查     |     |
| 2 | 案件登錄                                           | 案件審核          | 廠商回收        |                |              |              | 〔 舌、 預 🕅     | 「矯止措施           | 等資料      |           |     |
|   | 廠商回收                                           |               |             |                |              |              |              |                 |          |           |     |
|   | 完成回收日期                                         |               |             |                |              |              |              |                 |          |           |     |
|   | 回收作業人員                                         |               |             |                |              |              |              |                 |          |           |     |
|   | 實際回收清單                                         |               |             |                |              |              |              |                 |          |           |     |
|   | E                                              | 回收批號          |             | 包裝型態           | 國內製造或輸入      | 數量(單位)       | 庫存量(單位)      | 銷售數量(單位)        | 回收數量(單位) | 未回收數量(單位) | +   |
|   |                                                |               |             |                | 請            | 選擇✔          | 請選擇✔         | 請選擇✔            | 請選擇 ✔    | •••       |     |
|   | 回收數量備註                                         |               |             |                |              |              |              | ~               |          |           |     |
|   | 附件(回收清單)                                       | No.           |             | 檔案名稱           |              |              |              | 檔案說明            |          | 前任        | ÷上博 |
|   | 回收品及庫存品處置方式                                    | ○ 銷燬 ○ 檢驗結果與  | 親格不合 〇 醫    | 療器材標示問題 🔾 改製 🔘 | 退運 〇產品包裝問題 🤇 | ○外觀異常(非包材) ○ | 雜質/異物 〇 微生物汙 | 染或有關疑慮 〇 其他 〇 其 | t他       |           |     |
|   | 回收批號產品<br>最終儲存地點                               | 請選擇✔ 請選擇 ✔    |             |                |              |              |              |                 |          |           |     |
|   | 預計處置日期                                         |               |             |                |              |              |              |                 |          |           |     |
|   | 回收原因                                           |               |             |                |              |              |              |                 |          |           |     |
|   | 調查結果                                           | □原物料異常 □製造    | 過程缺失 口人     | 員異檢疏失 🗆 產品運送不良 | ↓□其他         |              |              |                 |          |           |     |
|   | 預防措施                                           | □加強原物料管控 □    | 改善製程 🗆 加    | 強異檢 □加強產品運輸管控  | 目其他          |              |              |                 |          |           |     |
|   | 附件(回收報告書)                                      | No.           |             | 檔案名稱           |              |              |              | 檔案說明            |          | 附件        | 上厚  |
|   | 附件(銷毀紀錄)                                       | No.           |             | 檔案名稱           |              |              |              | 檔案說明            |          | 前件        | ¥上博 |
|   |                                                |               |             |                |              | 11 1 1 1 -   |              |                 |          |           |     |

|   | 登錄                                          | 回                                   | 收報告書-步                                                            | 驟2                              |                                                 |                                            | 28        |
|---|---------------------------------------------|-------------------------------------|-------------------------------------------------------------------|---------------------------------|-------------------------------------------------|--------------------------------------------|-----------|
|   | (                                           |                                     | 填畢相關資料後點下「聖可點選「產生回收報告書<br>自動產出文件。                                 | 「 <b>存」</b> ,<br>【」,系統會         |                                                 | •                                          |           |
| 2 | 衛生福利部食品藥物管                                  | 管理署                                 |                                                                   |                                 | In a second                                     | · 2                                        | ✓ 登出      |
| 亲 |                                             |                                     |                                                                   |                                 |                                                 | 【上傳 🎮 📜                                    |           |
| • | 現在位置:功能選單 >> 數两醫材]                          | <b>向收</b><br>存<br>  返回審             | ·····································                             |                                 |                                                 | 回收清單 🦵                                     |           |
|   | <sup>案件登錄</sup><br>廠商回收                     | 案件響核                                | · · · · · · · · · · · · · · · · · · ·                             |                                 |                                                 |                                            |           |
|   | 完成回收日期 回收作業人員                               |                                     |                                                                   |                                 |                                                 |                                            |           |
|   | 實際回收清單                                      | 41 9.E                              | ····································                              |                                 |                                                 |                                            |           |
|   | 回收到                                         | 化石炉                                 |                                                                   | 重(単位) 庫存重(単位)<br>譯✓ 請選擇✓        |                                                 | □ 収 数 重(単位) 木 回 収 数 重(単位)<br>請 選 擇 ▼ 請 選 擇 |           |
|   |                                             |                                     |                                                                   |                                 | ^                                               |                                            |           |
|   | 回收數重備註                                      |                                     |                                                                   |                                 | ~                                               |                                            |           |
|   | 附件(回收清單)                                    | No.                                 | 檔案名稱                                                              |                                 | 檔案說明                                            |                                            | 附件上電      |
|   | 回收品及庫存品處置方式 〇<br>回收批號產品<br>這题               | 調燬 ○桧駿約                             | 結果與規格不合 ○醫療器材標示問題 ○ 改製 ○ 退運 ○ 產品包裝問題 ○                            | 外觀異常(非包材) 〇雜質/異物 〇微生物           | 汚染或有關疑慮 〇 其他 〇 割                                | 其他                                         |           |
|   | 最終儲存地點<br>預計處置日期                            | 5914 · [19178                       |                                                                   |                                 |                                                 |                                            |           |
|   | 回收原因                                        |                                     |                                                                   |                                 |                                                 |                                            |           |
|   | 調査結果 口原<br>預防措施 口力                          | 京物料異常<br>加強原物料質                     | □製造過程缺失 □人員異檢疏失 □產品運送不良 □其他 F控 □改善製程 □加強異檢 □加強產品運輸管控 □其他          |                                 |                                                 |                                            |           |
|   | 附件(回收報告書)                                   | No.                                 | 檔案名稱                                                              |                                 | 檔案說明                                            |                                            | 附件上展      |
|   | 附件(銷毀紀錄)                                    | No.                                 | 檔案名稱                                                              |                                 | 檔案說明                                            |                                            | 附件上哪      |
|   | 確認 <b>回收</b><br>皆填寫完<br>送出案作<br><u>並將相關</u> | <b>女報</b><br>七成<br>十<br>予<br>信<br>本 | <u>請書或調查報告、預防矯正</u><br>點下"<br>■收/圖覆完成 "<br>藥署審核回收結果,<br>資料正式來函本署。 | 上傳回收朝<br>或 <u>公司內害</u><br>司內部權責 | 發告書(可上 <sup>/</sup><br><b>阝慣用版本</b> )<br>電簽章後掃捕 | 傳 <u>系統自動產出制</u><br>•回收報告書需依<br>描上傳。       | <b>瓦本</b> |